# Aplicativo Régimen Aplicación Fondos Exteriorizados

Versión 1.0 Release 0

Instructivo de Ayuda

## Índice

| 1.   | Introducción                                                                                                   | 3   |
|------|----------------------------------------------------------------------------------------------------|-----|
| 1.1. | Propósito del Documento                                                                                        | 3   |
| 1.2. | Alcance del Documento                                                                                          | 3   |
| 1.3. | Definiciones, siglas y abreviaturas                                                                            | 3   |
| 1.4. | Referencias                                                                                                    | 3   |
| 1.5. | Visión General                                                                                                 | 3   |
| 2.   | Objetivo del Aplicativo                                                                                        | 4   |
| 2.1. | Alcance del Aplicativo                                                                                         | 4   |
| 2.2. | Definición Técnica del Aplicativo                                                                              | 4   |
| 2.3. | Usuarios                                                                                                    | 4   |
| 3.   | Introducción al Aplicativo                                                                                     | 5   |
| 3.1. | Métodos de acceso al Aplicativo                                                                                | 5   |
| 3.2. | Barra del Menú                                                                                                 | 5   |
| 4.   | Descripción General de la Interfase                                                                            | 7   |
| 4.1. | Teclas válidas para la operación del sistema                                                                   | 7   |
| 4.2. | Botones                                                                                                    | 9   |
| 4.3. | Botones de Función                                                                                             | .11 |
| 4.3  | 3.1. Copiar                                                                                                    | .11 |
| 4.3  | 3.2. Imprimir Formulario                                                                                       | .12 |
| 4.3  | 3.3. Generar Archivo                                                                                           | .13 |
| 5.   | Funcionalidad del Sistema                                                                                      | .14 |
| 5.1. | Ventana: Datos de la Declaración Jurada                                                                        | .14 |
| 5.2. | Pestaña Bienes en el País                                                                                      | .16 |
| 5.2  | 2.1. Item Inmuebles en el País                                                                                 | .17 |
| 5.2  | 2.2. Item: Automotores en el País                                                                              | .20 |
| 5.2  | 2.3. Item: Naves, Yates y Similares en el País                                                                 | .22 |
| 5.2  | 2.4. Item: Aeronaves en el País                                                                                | .24 |
| 5.2  | <ol> <li>Item: Acciones / Fondos Comunes de Inversión / Obligaciones Negociables con<br/>Cotización</li> </ol> | .26 |
| 5.2  | 2.6. Item: Títulos Públicos y Privados con Cotización                                                          | .28 |
| 5.2  | 2.7. Item: Títulos Públicos y Privados sin Cotización                                                          | .30 |
| 5.2  | 2.8. Item: Bienes Muebles Registrables                                                                         | .32 |
| 5.2  | 2.9. Item: Otros Bienes                                                                                        | .34 |
| 5.3. | Resultado de las Declaraciones Juradas                                                                         | .36 |
| 6.   | Formulario Generado por el Aplicativo                                                                          | .37 |
| 6.1. | Declaración Jurada Formulario 837                                                                              | .37 |
| 7.   | Mesa de Ayuda al Contribuyente                                                                                 | .38 |

| AFIP – Régimen Aplicación Fondos Exteriorizados | Versión: | 1.0.0      |
|-------------------------------------------------|----------|------------|
| Instructivo de Ayuda                            | Fecha:   | 29/11/2010 |

## 1. Introducción

#### 1.1. Propósito del Documento

El presente instructivo de ayuda tiene por objeto brindar al usuario del mismo (Contribuyente o Responsable) lineamientos generales y especificaciones técnicas, acerca de la utilización del Aplicativo **Régimen Aplicación Fondos Exteriorizados**.

Este documento estará sujeto a actualizaciones y modificaciones periódicas por parte de la AFIP, ante eventuales cambios en el aplicativo, módulos relacionados con el mismo o normas que rigen su aplicación (legislación).

#### 1.2. Alcance del Documento

Este documento comprende una breve descripción de:

- Operaciones técnicas y funcionales propias del aplicativo
- Pautas generales para la correcta liquidación del impuesto
- Procesos operativos necesarios para la confección de DDJJ.

#### 1.3. Definiciones, siglas y abreviaturas

| DDJJ | Declaraciones Juradas                    |
|------|------------------------------------------|
| CUIT | Clave Unica de Identificación Tributaria |

#### 1.4. Referencias

| Documento / Fuente                                 |  |
|----------------------------------------------------|--|
| Instructivo de Ayuda S.I.Ap. versión 3.1 release 5 |  |

#### 1.5. Visión General

A través de este documento se establecen los distintos procesos que componen el programa aplicativo, definiendo y desarrollando los mismos de forma tal, que le permita al contribuyente / responsable interpretar, conjuntamente con las disposiciones legales, los lineamientos respecto al uso del sistema, el ingreso de datos solicitados y la forma de desplazarse dentro de los campos y ventanas.

Cuenta además con un detalle de las funciones principales que se encuentran en el programa aplicativo y su operatoria.

El aplicativo **Régimen Aplicación Fondos Exteriorizados**, constituye uno de los módulos que complementan el SIAp., requiriendo la pre-instalación de éste para su utilización ya que del mismo se tomarán los datos previamente ingresados de los contribuyentes.

| AFIP – Régimen Aplicación Fondos Exteriorizados | Versión: | 1.0.0      |
|-------------------------------------------------|----------|------------|
| Instructivo de Ayuda                            | Fecha:   | 29/11/2010 |

## 2. Objetivo del Aplicativo

El aplicativo **Régimen Aplicación Fondos Exteriorizados** permite generar la DDJJ según régimen de exteriorización y repatriación de capitales establecido por la Ley Nº 26.476 y Resolución General AFIP Nº 2537/2009.

## 2.1. Alcance del Aplicativo

Comprende una breve descripción de las pautas generales del aplicativo, y los procesos operativos necesarios para la confección de Declaraciones Juradas, conteniendo: datos de identificación, importes inherentes a la determinación de la materia imponible y la determinación del impuesto.

## 2.2. Definición Técnica del Aplicativo

El aplicativo Régimen Aplicación Fondos Exteriorizados permite:

 Generar la Declaración Jurada Formulario 837 – Régimen Aplicación Fondos Exteriorizados en papel y archivo, el que será presentado a través de Internet

#### 2.3. Usuarios

Son usuarios de esta aplicación, todos los sujetos que se hayan adherido mediante el sistema informático "Mis Facilidades" al régimen de regularización impositiva, promoción y protección del empleo registrado con prioridad en PyMES y exteriorización y repatriación de capitales establecido por la Ley y que además deben informar el Total de tenencia en dinero al 31/12/2007 que no fuera reinvertido hasta el 01/03/2009 (para período 2010) o entre el 09/2010 hasta 08/2011 (para período 2011) o entre el 09/2011 hasta 08/2012 (para período 2012) y Total de Inversiones realizadas con posterioridad al 01/03/2009 y hasta el 31/08/2010 (para período 2010) o 31/08/2011 (para período 2011) o 31/08/2012 (para período 2012) establecido en el articulo 70 de la R.G. 2650.

| AFIP – Régimen Aplicación Fondos Exteriorizados | Versión: | 1.0.0      |
|-------------------------------------------------|----------|------------|
| Instructivo de Ayuda                            | Fecha:   | 29/11/2010 |

## 3. Introducción al Aplicativo

#### 3.1. Métodos de acceso al Aplicativo

Finalizada la instalación del aplicativo, deberá seleccionar previamente un contribuyente, desde el S.I.Ap.

El usuario dispone de dos opciones de ingreso a la aplicación, siendo las mismas:

1. Icono de acceso directo

Al finalizar la instalación del aplicativo el sistema creará en forma automática, sobre el margen derecho de la ventana principal del S.I.Ap, el icono de acceso al aplicativo **Régimen Aplicación Fondos Exteriorizados.** 

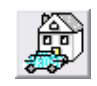

Desde el Menú Principal del S.I.Ap.
 Desplegando la opción "Complementos del Sistema", visualizará una lista con las aplicaciones instaladas en su pc. Seleccionando Régimen Aplicación Fondos Exteriorizados, accederá al programa aplicativo.

#### 3.2. Barra del Menú

El Menú Principal del aplicativo, cuenta con distintas opciones que le permitirán llevar a cabo diferentes operaciones.

Régimen Aplicación Fondos Exteriorizados Archivo Ver Declaración jurada Ayuda

Detallamos a continuación cada una de éstas y su funcionalidad:

#### <u>Archivo</u>

• **Salir**, podrá concluir la ejecución de la aplicación y retornar al S.I.Ap. Mientras la aplicación se cierra, el sistema despliega una ventana informando la acción.

#### <u>Ver</u>

• Calculadora, accederá a la calculadora de Windows.

#### Declaración Jurada

A través de este menú, se permite acceder a las funciones:

- Agregar
- Modificar
- Eliminar
- Copiar
- Totales

| AFIP – Régimen Aplicación Fondos Exteriorizados | Versión: | 1.0.0      |
|-------------------------------------------------|----------|------------|
| Instructivo de Ayuda                            | Fecha:   | 29/11/2010 |

## <u>Ayuda</u>

Esta función permite seleccionar aquellos temas de interés o sobre los que tenga alguna dificultad de comprensión y/o utilización.

- Contenido
  - Desde la ventana de Bienvenida se recomienda leer la ayuda, para lo cual deberá posicionarse y cliquear sobre el botón Ver Ayuda, que se encuentra sobre el margen derecho de esta ventana. El sistema presentará el tema Indice Temas de Ayuda.
  - ✓ Ingresando a la primer ventana de la aplicación, y seleccionando desde el Menú Principal a la opción Ayuda y, dentro de ésta la alternativa Contenido.

En ambos casos, a partir de la ventana desplegada, y para acceder a los distintos temas comprendidos en esta ayuda, deberá cliquear en **Temas de Ayuda**, que se encuentra sobre el margen superior izquierdo de la misma. El sistema desplegará la ventana **Temas de Ayuda: Régimen Aplicación Fondos Exteriorizados,** encontrando dentro de ésta, tres formas distintas de búsqueda de los temas referidos al aplicativo:

- 1. por contenido: podrá consultar los distintos temas agrupados en puntos principales.
- 2. por índice: permite consultar cada uno de los puntos principales que conforman esta ayuda.
- 3. por **buscar:** ingresando la/s primer/as letra/s del tema a buscar, la ayuda mostrará palabras o temas relacionados con el mismo.

#### ✓ Acceso rápido a la ayuda

Presionando la tecla F1, tendrá acceso al texto de ayuda correspondiente a la ventana o campo sobre el cual esté posicionado.

#### • Acerca de

Permite el acceso a la ventana, que muestra el número de versión que corresponde al aplicativo en uso.

| AFIP – Régimen Aplicación Fondos Exteriorizados | Versión: | 1.0.0      |
|-------------------------------------------------|----------|------------|
| Instructivo de Ayuda                            | Fecha:   | 29/11/2010 |

## 4. Descripción General de la Interfase

#### 4.1. Teclas válidas para la operación del sistema

El Usuario accederá al Menú y a cada una de las opciones o campos desplegados en las ventanas, mediante el uso del mouse.

Podrá utilizar tanto las teclas numéricas como el bloque numérico, para ingresar importes, fechas y cualquier otro dato de tipo numérico.

De no disponer de mouse, o si el Usuario lo desea, puede usar las teclas que se indican a continuación:

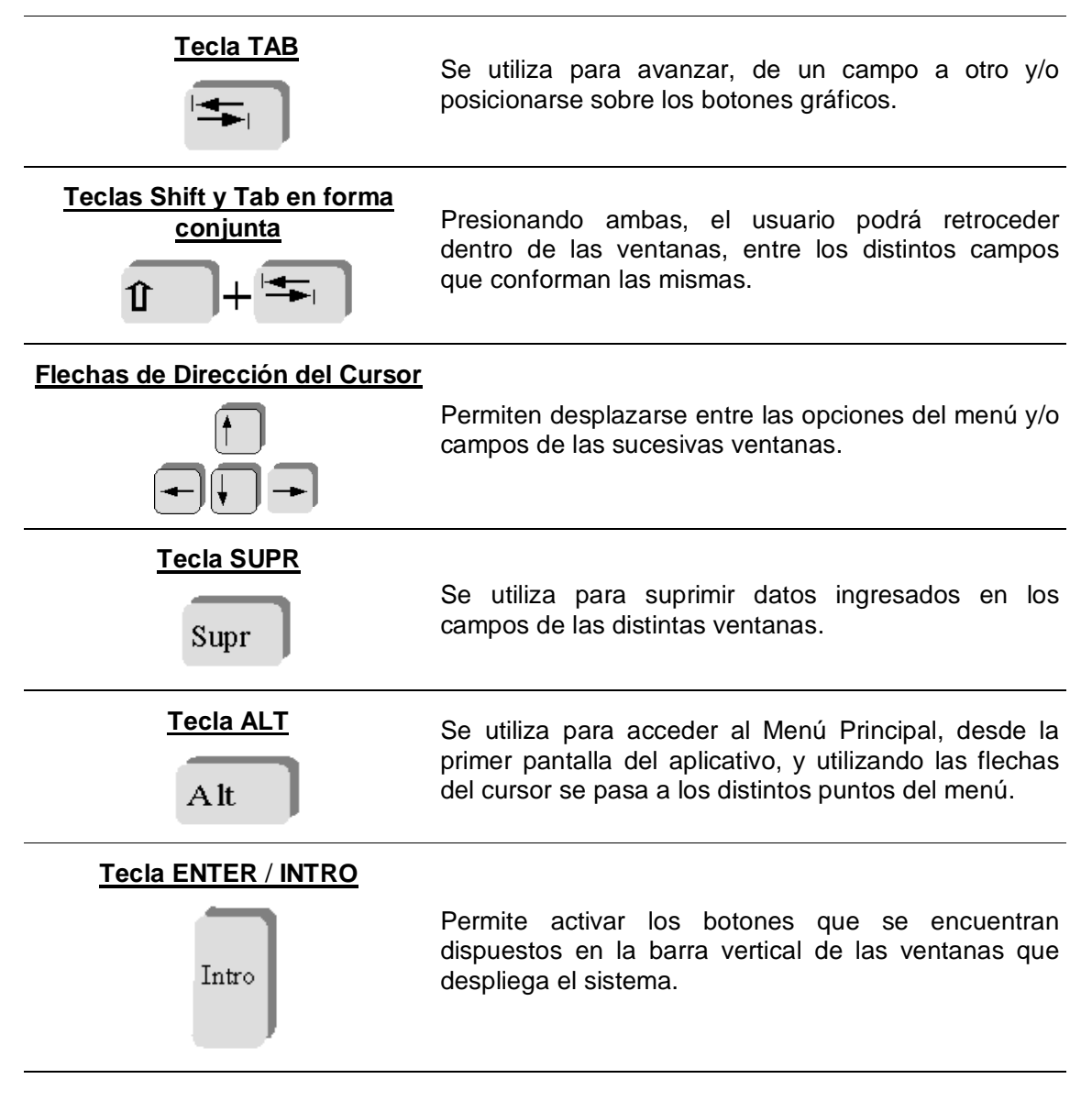

En diversas ventanas que presenta la aplicación, encontrará los botones que a continuación se detallan:

|                      | version. | 1.0.0      |
|----------------------|----------|------------|
| Instructivo de Ayuda | Fecha:   | 29/11/2010 |

| Botón que despliega una lista de<br>Opciones | Se encuentra sobre el margen derecho de algunos<br>campos de la aplicación. Presionando sobre el<br>mismo se despliega una lista de opciones,<br>permitiendo seleccionar la que corresponda.                                                                                     |
|----------------------------------------------|----------------------------------------------------------------------------------------------------|
| Botón CERRAR                                 | Se utiliza para salir de la aplicación. El mismo se<br>encuentra sobre el margen superior derecho de la<br>pantalla. Esta operación se realiza, además, desde<br>el Menú Principal de la aplicación, seleccionando la<br>opción Archivo y, dentro de ésta, la alternativa Salir. |

| AFIP – Régimen Aplicación Fondos Exteriorizados | Versión: | 1.0.0      |
|-------------------------------------------------|----------|------------|
| Instructivo de Ayuda                            | Fecha:   | 29/11/2010 |

## 4.2. Botones

Los botones que se presentan en la aplicación son los siguientes:

| Agregar                                  | A través de este botón se habilitan los campos que componen<br>una ventana, para el ingreso de los datos requeridos en la<br>misma.                                                                                                    |
|------------------------------------------|----------------------------------------------------------------------------------------------------|
| Aceptar y Cancelar                       | Introducido el dato solicitado, puede Aceptar o Cancelar el mismo, cliqueando en el botón correspondiente.                                                                                                    |
| Salir de la Ventana                      | Si desea salir de la ventana en la cual se encuentra, deberá<br>presionar el botón <b>Salir</b> .<br>Si al decidir salir de la ventana en la que se encuentra, puede<br>perder algún dato modificado o agregado, será informado por el<br>sistema, para que decida que acción tomar.                                                                    |
| Modificar                                | A través del mismo podrá reemplazar datos ingresados y aceptados en una ventana.                                                                                                    |
| Eliminar                                 | Podrá borrar una Declaración Jurada o datos ingresados en distintas ventanas, seleccionándolos previamente de las grillas que se encuentran en éstas. El sistema muestra una ventana de confirmación de la acción antes de eliminarlos.                                                                                                    |
| Eliminar Item                            | Seleccionando este botón podrá borrar todos los datos<br>ingresados en los ítems que conforman la ventana <b>Datos de la</b><br><b>Declaración Jurada</b> . Para llevar a cabo esta operación se<br>deberá seleccionar el ítem a eliminar y presionar el botón, el<br>sistema mostrará una ventana de confirmación antes de llevar a<br>cabo la acción. |
| Imprimir                                 | Permite obtener la impresión de todos los datos ingresados en un<br>ítem determinado.                                                                                                    |
| Copiar                                   | A través de este botón podrá copiar los datos contenidos en una<br>Declaración Jurada de un período fiscal posterior o, para el<br>mismo período fiscal, (para confeccionar otra presentación). Este<br>botón se encuentra en la ventana <b>Datos de la Declaración</b><br><b>Jurada</b> .                                                              |
| Generar Archivo /<br>Imprimir Formulario | Este botón se encuentra en la ventana <b>Resultado de las</b><br><b>Declaraciones Juradas.</b> Posibilita ingresar a la ventana Generar<br>Archivo / Imprimir Formulario.                                                                                                    |

| AFIP – Régimen Aplicación Fondos Exteriorizados | Versión: | 1.0.0      |
|-------------------------------------------------|----------|------------|
| Instructivo de Ayuda                            | Fecha:   | 29/11/2010 |

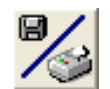

**Imprimir Formulario** 

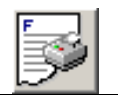

Este botón se encuentra en la ventana **Generar Archivo /** Imprimir Formulario y permite imprimir el Formulario 837.

**Generar Archivo** 

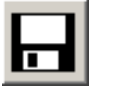

El mismo se encuentra en la ventana **Generar Archivo / Imprimir Formulario**, permitiendo crear el archivo correspondiente a la DJ, para ser presentado conjuntamente con ésta.

| AFIP – Régimen Aplicación Fondos Exteriorizados | Versión: | 1.0.0      |
|-------------------------------------------------|----------|------------|
| Instructivo de Ayuda                            | Fecha:   | 29/11/2010 |

#### 4.3. Botones de Función

#### 4.3.1. Copiar

Este botón permite copiar los datos contenidos en una Declaración Jurada correspondiente a un período fiscal anterior a otro posterior o, para el mismo período fiscal (para confeccionar otra presentación), encontrándose el mismo en la ventana **Datos de la Declaración Jurada.** 

Al presionar este botón, el sistema desplegará la ventana Copiar Declaración Jurada.

| Copiar de                        | claración jurada      |   |
|----------------------------------|-----------------------|---|
| <b>Origen</b><br>Período<br>2010 | Secuencia<br>Original |   |
| Período                          | Secuencia             | X |

En ésta, sólo se deberán completar los campos que se encuentran dentro de la sección **Destino**, siendo los mismos:

- Período, se deberá consignar el año de la liquidación a confeccionar.
- Secuencia, se deberá identificar si se trata de una Declaración Jurada original o bien, el número de rectificativa que se confeccionará (de 1 a 9).
- Estab.: se deberá ingresar el número de establecimiento.

Realizada la operación del punto anterior, deberá cliquear en el botón Aceptar.

Al finalizar la copia de datos, el sistema mostrará una nueva ventana, indicando el resultado de la operación.

| AFIP – Régimen Aplicación Fondos Exteriorizados | Versión: | 1.0.0      |
|-------------------------------------------------|----------|------------|
| Instructivo de Ayuda                            | Fecha:   | 29/11/2010 |

#### 4.3.2. Imprimir Formulario

Este botón se encuentra en la ventana **Generar Archivo / Imprimir Formulario**, a la cual se accede cliqueando el botón **Generar Archivo / Imprimir Formulario** desde la ventana **Resultado de las Declaraciones Juradas**.

A través del mismo obtendrá la impresión de la Declaración Jurada Formulario 837 – Régimen Aplicación Fondos Exteriorizados.

Al cliquear el botón Imprimir Formulario, podrá visualizar el Formulario en pantalla.

Para llevar a cabo la impresión, deberá cliquear el botón **Imprimir** que se encuentra sobre el margen inferior de la ventana o bien, en el icono de impresión. En caso de elegir esta última opción, la aplicación le permitirá obtener más de una copia de cada listado.

Habiendo finalizado la operación anterior, deberá cliquear el botón Salir.

| AFIP – Régimen Aplicación Fondos Exteriorizados | Versión: | 1.0.0      |
|-------------------------------------------------|----------|------------|
| Instructivo de Ayuda                            | Fecha:   | 29/11/2010 |

#### 4.3.3. Generar Archivo

Este botón se encuentra en la ventana **Generar Archivo / Imprimir Formulario**, a la cual se accede cliqueando el botón **Generar Archivo / Imprimir Formulario** desde la ventana **Resultado de las Declaraciones Juradas**.

Cliqueando el botón **Generar Archivo** le permitirá generar un archivo con los datos referidos a las declaraciones juradas para su presentación a través de Transferencia Electrónica de Datos.

| Generar Archivo / Imprimir Formulario |          |
|---------------------------------------|----------|
| Generar Archivo                       |          |
| Destino                               | A ZOZZA  |
| P:\S.I.Ap\AFIP\ReFonExt examinar      |          |
| □ p: [cy25g_cl4k]                     |          |
|                                       | X P K    |
| AFIP                                  |          |
| ReFonExt                              |          |
|                                       |          |
|                                       | <b>3</b> |
| Porcentaje completado 0%              |          |

Para grabar correctamente el archivo en el directorio o carpeta de destino se deberán seguir los siguientes pasos:

- Seleccionar la unidad o disco, luego el sistema desplegará el árbol de directorios o carpetas de la unidad seleccionada.
- Seleccionar el directorio o carpeta haciendo doble clic para recorrer el árbol. Si no tiene una carpeta creada exclusivamente para almacenar sus declaraciones juradas se recomienda que la cree utilizando el botón Crear carpeta, para llevar a cabo esta operación deberá seleccionar la carpeta existente en el árbol en donde será creada la nueva. Realizado el paso anterior deberá cliquear Crear carpeta y el sistema le solicitará un nombre.
- Cliquear el botón **Aceptar**, que se encuentra sobre el margen derecho de la ventana, para que el sistema almacene en el directorio (carpeta) de su disco rígido, el archivo correspondiente a la declaración Jurada. La extensión de este archivo será **.b64.**
- Finalizada la operación, el Sistema muestra un mensaje indicando que el archivo se ha generado correctamente.

| AFIP – Régimen Aplicación Fondos Exteriorizados | Versión: | 1.0.0      |
|-------------------------------------------------|----------|------------|
| Instructivo de Ayuda                            | Fecha:   | 29/11/2010 |

## 5. Funcionalidad del Sistema

#### 5.1. Ventana: Datos de la Declaración Jurada

El Usuario accederá a esta ventana al ingresar al programa aplicativo.

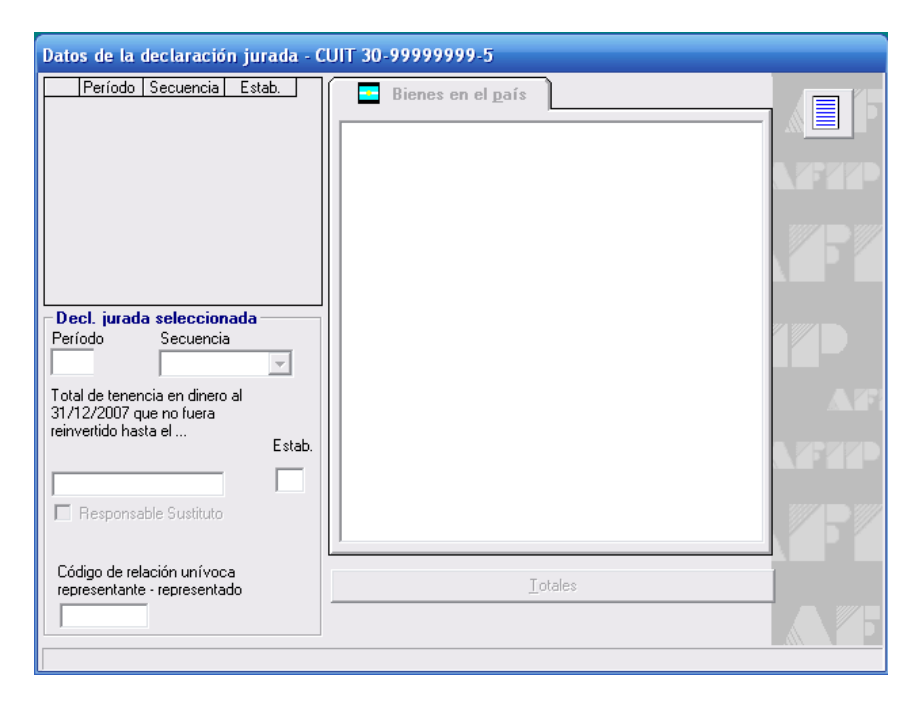

Para comenzar con el ingreso de los datos solicitados en esta ventana, deberá cliquear en el botón **Agregar**, que se encuentra sobre el margen derecho de la ventana.

El sistema habilitará los campos a completar, siendo los mismos:

- **Período:** se deberá ingresar el período fiscal correspondiente, siendo válido entre el 2010 y 2012.
- Secuencia: deberá seleccionar si se trata de una DJ original o rectificativa (de 1 a 9).
- Total de tenencia en dinero al 31/12/2007 que no fuera reinvertido
  - entre el 01/03/2009 hasta 30/08/2010 (para período 2010)
  - entre el 09/2010 hasta 08/2011 (para período 2011)
  - entre el 09/2011 hasta 08/2012 (para período 2012)
- Establecimiento: se deberá informar:

- 00, cuando se trate del sujeto pasivo titular del impuesto y,

- 01, 02, etc.... para las liquidaciones que se deba efectuar como responsable por deuda ajena, por cada uno de los otros sujetos. Estos códigos no se podrán repetir y se deberán mantener en las sucesivas liquidaciones del impuesto.

• **Responsable Sustituto:** se deberá dejar marcado este campo, en caso de estar confeccionando una liquidación como responsable por deuda ajena, teniendo que realizar la selección del contribuyente.

| AFIP – Régimen Aplicación Fondos Exteriorizados | Versión: | 1.0.0      |
|-------------------------------------------------|----------|------------|
| Instructivo de Ayuda                            | Fecha:   | 29/11/2010 |

 Código de relación univoca representante – representado: este campo sólo se muestra para los responsables sustitutos, en este caso es de ingreso obligatorio. El responsable deberá consignar el código obtenido por el cumplimiento de lo establecido por la Resolución General 1375.

Finalizado el ingreso de los datos solicitados, deberá cliquear en el botón **Aceptar**, para que el sistema los incorpore.

Realizada la operación del punto anterior, visualizará en esta ventana:

- Una grilla (que se encuentra en el margen izquierdo), en la cual se observarán las DJ ingresadas, identificándolas por Período, Secuencia y Establecimiento.
- La pestaña **Bienes en el País**, visualizando en ésta distintos ítems que deben quedar cumplimentados.

Cada uno de estos ítems derivan en diferentes ventanas. Cuando el contribuyente hubiere completado las ventanas de la aplicación, estos ítems quedarán tildados.

| AFIP – Régimen Aplicación Fondos Exteriorizados | Versión: | 1.0.0      |
|-------------------------------------------------|----------|------------|
| Instructivo de Ayuda                            | Fecha:   | 29/11/2010 |

## 5.2. Pestaña Bienes en el País

|   | Bienes en el <u>p</u> aís                                                                                                    |
|---|----------------------------------------------------------------------------------------------------|
|   | mes en el país<br>Inmuebles<br>Automotores<br>Naves, yates y similares<br>Aeronaves<br>Acciones /Fondos comunes de Inversión/ Obligaciones I<br>T ítulos públicos y privados con cotización<br>T ítulos públicos y privados sin cotización<br>Bienes muebles registrables<br>Otros bienes |
| < |                                                                                                    |

Esta pestaña está compuesta por los siguientes ítems:

- Inmuebles
- Automotores
- Naves, Yates, y similares
- Aeronaves
- Acciones / Fondos Comunes de Inversión / Obligaciones Negociables Con Cotización
- Títulos Públicos y Privados Con Cotización
- Títulos Públicos y Privados Sin Cotización
- Bienes Muebles Registrables
- Otros Bienes

El usuario accederá a cada ítem, posicionándose sobre el mismo y cliqueando dos veces en éste.

El sistema desplegará una ventana por cada ítem seleccionado, en la cual se deberán ingresar los datos solicitados.

Cada uno de estos ítems quedará tildado, cuando se carguen los datos pedidos por la aplicación en su totalidad.

| AFIP – Régimen Aplicación Fondos Exteriorizados | Versión: | 1.0.0      |
|-------------------------------------------------|----------|------------|
| Instructivo de Ayuda                            | Fecha:   | 29/11/2010 |

#### 5.2.1. Item Inmuebles en el País

El contribuyente accederá a la ventana correspondiente a este ítem, desde la Ventana **Datos de la Declaración Jurada**, seleccionando el ítem **Inmuebles** de la pestaña **Bienes en el País**.

Realizada la operación descripta en el punto anterior el sistema mostrará la ventana, a partir de la cual se deberán completar los campos que se visualizan en la misma.

| Inmuebles en el país 30-9999    | 99999-5 - Período: 2010   | - Secuencia: O                        |          |          |
|---------------------------------|---------------------------|---------------------------------------|----------|----------|
| Listado                         | Item seleccionado         |                                       |          |          |
|                                 | Art 67 - R G 2650         |                                       |          |          |
|                                 | Período Tina              | Destino                               |          |          |
|                                 |                           |                                       |          |          |
|                                 |                           | <b>T</b>                              | <b>T</b> | RZZ      |
|                                 | Calle                     | Número                                |          |          |
|                                 |                           |                                       |          |          |
|                                 | Piso Doto /Of Localidad   |                                       |          | Z 1 1 22 |
|                                 |                           |                                       | _        | 57       |
|                                 | Cód postal Provincia      |                                       |          |          |
|                                 |                           |                                       |          |          |
|                                 |                           | <u> </u>                              |          |          |
|                                 | Catastro                  |                                       | _        |          |
|                                 |                           |                                       |          |          |
|                                 | Partido / Partida / Dig.  | % Particip.                           |          |          |
|                                 |                           |                                       |          |          |
|                                 |                           |                                       |          |          |
|                                 | Valuación fiscal          | Importe Aplicado                      |          |          |
| - Totales                       |                           |                                       |          | Pr r i   |
| Total de Inversiones realizadas |                           | Importe Total del Bien                |          |          |
| con posterioridad al 01/03/2009 |                           | · · · · · · · · · · · · · · · · · · · |          |          |
| y nasia el 3170072010           | Destino según artículo 27 | J                                     |          |          |
|                                 |                           |                                       | Ŧ        | 341      |
|                                 |                           |                                       |          |          |
| 0.00                            |                           |                                       |          |          |
| 0,00                            | 1                         |                                       |          |          |

En esta ventana el contribuyente deberá cliquear en el botón **Agregar**, para que el sistema habilite los campos a completar, siendo los mismos:

- Art. 67 R.G. 2650
- **Período**, mes y año de adquisición, de finalizada la construcción o de ingreso al patrimonio del contribuyente. El período debe estar comprendido entre:

03/2009 y 08/2010 (para período 2010)

09/2010 y 08/2011 (para período 2011)

- **Tipo**, cliqueando el botón que se encuentra sobre el margen derecho de este campo, el sistema desplegará una lista de opciones, debiendo seleccionar la que corresponda.
- **Destino**, cliqueando el botón que se encuentra sobre el margen derecho de este campo, el sistema desplegará una lista de opciones, debiendo seleccionar la que corresponda.
- Calle, consignar el nombre de la calle en la que se encuentra ubicado el inmueble.
- Número, consignar la numeración que posee el inmueble, en la calle ingresada anteriormente.
- Piso, indicar el piso en que se encuentra el inmueble, en caso de ser necesario.

| AFIP – Régimen Aplicación Fondos Exteriorizados | Versión: | 1.0.0      |
|-------------------------------------------------|----------|------------|
| Instructivo de Ayuda                            | Fecha:   | 29/11/2010 |

- **Departamento / Oficina**, consignar el Departamento / Oficina del piso en donde se encuentra el inmueble, en caso de ser necesario.
- Localidad, completar la localidad en donde se encuentra el inmueble que se está detallando. Este campo no podrá quedar sin completar.
- Código Postal, ingresar el código postal perteneciente a la localidad en donde se encuentra el inmueble que se está detallando.
- **Provincia**, cliqueando el botón que se encuentra sobre el margen derecho de este campo, el sistema desplegará una lista de opciones, debiendo seleccionar la que corresponda.
- **Catastro**, ingresar el número de identificación asignado por el registro de catastro, de la localidad donde se encuentra registrado el inmueble.
- **Partido / Partida / Dig.,** se requiere este dato para las propiedades de la Provincia de Buenos Aires, se encuentra agrupado en un campo de nueve posiciones, compuesto por las primeras tres posiciones correspondiente al Partido y las seis posiciones restantes corresponden a la Partida y un dígito verificador.
- % de Participación, corresponde ingresar el valor porcentual de la participación que tiene el Contribuyente sobre el bien ingresado.
- Valuación Fiscal, consignar la base imponible fijada a los efectos del pago de los impuestos inmobiliarios o tributos similares.
- Importe Aplicado
- Importe Total del Bien, ingresar el valor del inmueble según lo establecido por la legislación vigente.
- **Destino según Artículo 27**, de la lista desplegable deberá seleccionar el ítem que corresponda:
  - ✓ Inc. c) Destinados a la suscripción de títulos públicos
  - ✓ Inc. d) Destinados a la compra de viviendas nuevas, construidas o que tengan certificado final de obra a partir de la vigencia de la ley
  - ✓ Inc. e) Destinados a la construcción de nuevos inmuebles, finalización de obras en curso, financiamiento de obras de infraestructura, inversiones inmobiliarias, agroganaderas, industriales, turismo o de servicio

Ingresados los datos requeridos, deberá cliquear en el botón **Aceptar**, para que el sistema incorpore los mismos.

Llevada a cabo la operación del punto anterior y, sobre la base de los datos ingresados en los campos mencionados precedentemente, el sistema calculará y registrará en forma automática el importe que corresponda en el campo:

## • Total de Inversiones realizadas con posterioridad al 01/03/2009 y hasta el

31/08/2010 (para período 2010)

**31/08/2011** (para período 2011)

**31/08/2012** (para período 2012)

| AFIP – Régimen Aplicación Fondos Exteriorizados | Versión: | 1.0.0      |
|-------------------------------------------------|----------|------------|
| Instructivo de Ayuda                            | Fecha:   | 29/11/2010 |

| AFIP – Régimen Aplicación Fondos Exteriorizados | Versión: | 1.0.0      |
|-------------------------------------------------|----------|------------|
| Instructivo de Ayuda                            | Fecha:   | 29/11/2010 |

#### 5.2.2. Item: Automotores en el País

El contribuyente accederá a la ventana correspondiente a este ítem, desde la Ventana **Datos de la Declaración Jurada**, seleccionando el ítem **Automotores en el País** de la pestaña **Bienes en el País**.

Realizada la operación descripta en el punto anterior, el sistema mostrará la ventana a partir de la cual se deberán completar los campos que se visualizan en la misma.

| Automotores en el país 30-99                                                                                   | 999999-5 - Período: 2010 -                                      | Secuencia: O           |          |
|----------------------------------------------------------------------------------------------------|-----------------------------------------------------------------|------------------------|----------|
| Listado<br>Patente Año de                                                                                      | Item seleccionado<br>Art. 67 - R.G. 2650<br>Período % Particip. |                        |          |
|                                                                                                    | Marca<br>Modelo                                                 |                        |          |
|                                                                                                    | Fábrica Año de fab.                                             | Valor                  |          |
| •                                                                                                    | Patente                                                         | Importe aplicado       |          |
| Totales<br>Total de Inversiones realizadas<br>con posterioridad al 01/03/2009<br>y hasta el 31/08/2010<br>0,00 | Destino según artículo 27                                       | Importe Total del Bien | <b>3</b> |

El contribuyente deberá cliquear en el botón **Agregar**, para que el sistema habilite los campos a completar, siendo los mismos:

- Art. 67 R.G. 2650
- **Período,** consignar el mes y año de adquisición o ingreso al patrimonio. El período debe estar comprendido entre:

03/2009 y 08/2010 (para período 2010)

09/2010 y 08/2011 (para período 2011)

- % de Participación, corresponde ingresar el valor porcentual de la participación que tiene el Contribuyente sobre el bien ingresado.
- Marca, consignar el código de la marca del automotor. Este campo no podrá quedar sin completar.
- Modelo, consignar el modelo de fabricación del automotor. Este campo no podrá quedar sin completar.
- Fábrica, ingresar el código de la fabrica del automotor. Este campo no podrá quedar sin completar.
- Año de Fabricación, indicar el año de fabricación del automotor.

| AFIP – Régimen Aplicación Fondos Exteriorizados | Versión: | 1.0.0      |
|-------------------------------------------------|----------|------------|
| Instructivo de Ayuda                            | Fecha:   | 29/11/2010 |

- **Valor**, consignar el valor asignado por la DGI, según la tabla publicada a los efectos de la liquidación del impuesto.
- Patente, ingresar el número o código de identificación del dominio del automotor.
- Importe Aplicado
- Importe Total del Bien, indicar el valor del automotor según lo normado por la legislación vigente.
- Destino según Artículo 27, de la lista desplegable deberá seleccionar el ítem que corresponda:
  - ✓ Inc. c) Destinados a la suscripción de títulos públicos
  - ✓ Inc. d) Destinados a la compra de viviendas nuevas, construidas o que tengan certificado final de obra a partir de la vigencia de la ley
  - ✓ Inc. e) Destinados a la construcción de nuevos inmuebles, finalización de obras en curso, financiamiento de obras de infraestructura, inversiones inmobiliarias, agroganaderas, industriales, turismo o de servicio

Ingresados los datos requeridos, deberá cliquear en el botón **Aceptar**, para que el sistema incorpore los mismos.

Llevada a cabo la operación del punto anterior y, sobre la base de los datos ingresados en los campos mencionados precedentemente, el sistema calculará y registrará en forma automática el importe que corresponda en el campo:

• Total de Inversiones realizadas con posterioridad al 01/03/2009 y hasta el

31/08/2010 (para período 2010)
31/08/2011 (para período 2011)
31/08/2012 (para período 2012)

| AFIP – Régimen Aplicación Fondos Exteriorizados | Versión: | 1.0.0      |
|-------------------------------------------------|----------|------------|
| Instructivo de Ayuda                            | Fecha:   | 29/11/2010 |

5.2.3. Item: Naves, Yates y Similares en el País

El contribuyente accederá a la ventana correspondiente a este ítem, desde la Ventana Datos de la Declaración Jurada, seleccionando el ítem Naves, Yates y Similares en el País de la pestaña Bienes en el País.

Realizada la operación descripta en el punto anterior, el sistema mostrará la ventana a partir de la cual se deberán completar los campos que se visualizan en la misma.

| Naves, yates y similares en el  | país 30-99999999-5 - Período: 2010 - Secuenci | a: 0      |
|---------------------------------|-----------------------------------------------|-----------|
| Listado                         | Item Seleccionado                             |           |
| Matricula Año                   | 🗖 Art. 67 - R.G. 2650                         |           |
|                                 | Período                                       |           |
|                                 |                                               |           |
|                                 | Marca                                         |           |
|                                 |                                               |           |
|                                 | Modelo                                        | X P 1     |
|                                 |                                               |           |
|                                 | Matrícula Año de fab.                         |           |
|                                 |                                               |           |
|                                 | Importe Aplicado Importe Total del Bien       |           |
| Totales                         |                                               |           |
| Total de Inversiones realizadas | Destino según artículo 27                     |           |
| v hasta el 31/08/2010           |                                               |           |
|                                 |                                               | -57       |
| U,UU                            |                                               | _ <b></b> |

El contribuyente deberá cliquear en el botón **Agregar**, para que el sistema habilite los campos a completar, siendo los mismos:

- Art. 67 R.G. 2650
- **Período**, consignar el mes y año de adquisición o incorporación al patrimonio. El período debe estar comprendido entre:

03/2009 y 08/2010 (para período 2010)

09/2010 y 08/2011 (para período 2011)

- Marca, consignar el nombre de marca de fabricación del bien. Este campo no podrá quedar sin completar.
- Modelo, consignar el modelo del bien.
- Matrícula, indicar el número de matrícula y otra identificación del bien.
- Año de Fabricación, indicar el año de fabricación del bien.
- Importe Aplicado
- **Importe Total del Bien,** indicar el valor de adquisición, construcción o de incorporación al patrimonio, calculado de acuerdo con la legislación vigente.
- **Destino según Artículo 27,** de la lista desplegable deberá seleccionar el ítem que corresponda:

| AFIP – Régimen Aplicación Fondos Exteriorizados | Versión: | 1.0.0      |
|-------------------------------------------------|----------|------------|
| Instructivo de Ayuda                            | Fecha:   | 29/11/2010 |

- ✓ Inc. c) Destinados a la suscripción de títulos públicos
- ✓ Inc. d) Destinados a la compra de viviendas nuevas, construidas o que tengan certificado final de obra a partir de la vigencia de la ley
- ✓ Inc. e) Destinados a la construcción de nuevos inmuebles, finalización de obras en curso, financiamiento de obras de infraestructura, inversiones inmobiliarias, agroganaderas, industriales, turismo o de servicio

Ingresados los datos requeridos, deberá cliquear en el botón **Aceptar**, para que el sistema incorpore los mismos.

Llevada a cabo la operación del punto anterior y, sobre la base de los datos ingresados en los campos mencionados precedentemente, el sistema calculará y registrará en forma automática el importe que corresponda en el campo:

• Total de Inversiones realizadas con posterioridad al 01/03/2009 y hasta el

31/08/2010 (para período 2010)
31/08/2011 (para período 2011)
31/08/2012 (para período 2012)

| AFIP – Régimen Aplicación Fondos Exteriorizados | Versión: | 1.0.0      |
|-------------------------------------------------|----------|------------|
| Instructivo de Ayuda                            | Fecha:   | 29/11/2010 |

#### 5.2.4. Item: Aeronaves en el País

El contribuyente accederá a la ventana correspondiente a este ítem, desde la Ventana **Datos de la Declaración Jurada**, seleccionando el ítem **Aeronaves en el País** de la pestaña **Bienes en el País**.

Realizada la operación descripta en el punto anterior, el sistema mostrará la ventana a partir de la cual se deberán completar los campos que se visualizan en la misma.

| Aeronaves en el país 30-999                                                                                                    | 99999-5 - Período: 2010 - Secuencia: 0                                                                                                    |  |
|----------------------------------------------------------------------------------------------------|----------------------------------------------------------------------------------------------------|--|
| Listado<br>Marca Model<br>Model<br>Totales<br>Total de Inversiones realizadas<br>con posterioridad al 01/03/2009<br>y hasta el 31/08/2010<br>0,00 | Item Seleccionado         Art. 67 - R.G. 2650         Período         Marca         Modelo         Matrícula         Importe Aplicado         Importe Total del Bien         Destino según artículo 27 |  |

El contribuyente deberá cliquear en el botón **Agregar**, para que el sistema habilite los campos a completar, siendo los mismos:

- Art. 67 R.G. 2650
- **Período,** ingresar el mes y año de adquisición o incorporación al patrimonio. El período debe estar comprendido entre:

03/2009 y 08/2010 (para período 2010)

09/2010 y 08/2011 (para período 2011)

- Marca, consignar el nombre de la marca de fabricación del bien.
- Modelo, ingresar el modelo del bien.
- Matrícula, indicar el número de matrícula y otra identificación del bien.
- Importe Aplicado
- Importe Total del Bien, indicar el valor de adquisición, construcción o de incorporación al patrimonio, calculado de acuerdo con la legislación vigente.
- Destino según Artículo 27, de la lista desplegable deberá seleccionar el ítem que corresponda:
  - ✓ Inc. c) Destinados a la suscripción de títulos públicos

| AFIP – Régimen Aplicación Fondos Exteriorizados | Versión: | 1.0.0      |
|-------------------------------------------------|----------|------------|
| Instructivo de Ayuda                            | Fecha:   | 29/11/2010 |

- ✓ Inc. d) Destinados a la compra de viviendas nuevas, construidas o que tengan certificado final de obra a partir de la vigencia de la ley
- ✓ Inc. e) Destinados a la construcción de nuevos inmuebles, finalización de obras en curso, financiamiento de obras de infraestructura, inversiones inmobiliarias, agroganaderas, industriales, turismo o de servicio

Ingresados los datos requeridos, deberá cliquear en el botón **Aceptar**, para que el sistema incorpore los mismos.

Llevada a cabo la operación del punto anterior y, sobre la base de los datos ingresados en los campos mencionados precedentemente, el sistema calculará y registrará en forma automática el importe que corresponda en el campo:

• Total de Inversiones realizadas con posterioridad al 01/03/2009 y hasta el

31/08/2010 (para período 2010)

31/08/2011 (para período 2011)

**31/08/2012** (para período 2012)

| AFIP – Régimen Aplicación Fondos Exteriorizados | Versión: | 1.0.0      |
|-------------------------------------------------|----------|------------|
| Instructivo de Ayuda                            | Fecha:   | 29/11/2010 |

5.2.5. Item: Acciones / Fondos Comunes de Inversión / Obligaciones Negociables con Cotización

El contribuyente accederá a la ventana correspondiente a este ítem, desde la Ventana Datos de la Declaración Jurada, seleccionando el ítem Acciones / Fondos Comunes de Inversión / Obligaciones Negociables con Cotización de la pestaña Bienes en el País.

Realizada la operación descripta en el punto anterior, el sistema mostrará la ventana a partir de la cual se deberán completar los campos que se visualizan en la misma.

| Acciones / Fondos comunes d                                                                                    | le inversión / Obligaciones negociables con cotización       | 30-999                |
|----------------------------------------------------------------------------------------------------|--------------------------------------------------------------|-----------------------|
| Listado                                                                                                    | Item seleccionado  Art. 67 - R.G. 2650  Período  Tipo  Tipo  |                       |
|                                                                                                    | Clase Denominación CUIT Cantidad Utilizada actina al 21 (12) | <b>IP</b><br>170<br>A |
| Totales<br>Total de Inversiones realizadas<br>con posterioridad al 01/03/2009<br>y hasta el 31/08/2010<br>0,00 | Destino según artículo 27                                    | <b>3</b>              |

El contribuyente deberá cliquear en el botón **Agregar**, para que el sistema habilite los campos a completar, siendo los mismos:

- Art. 67 R.G. 2650
- **Período**, consignar el año de adquisición o incorporación al patrimonio. El período debe estar comprendido entre:

03/2009 y 08/2010 (para período 2010)

09/2010 y 08/2011 (para período 2011)

- **Tipo**, se deberá seleccionar el que corresponda, de la lista de opciones que presenta este campo:
  - ✓ Acciones
  - ✓ Cédulas Hipotecarias
  - ✓ Fondos Comunes de Inversión
  - ✓ Obligaciones Negociables
  - ✓ Títulos Representativos de Deuda y/o Certificados de Participación

| AFIP – Régimen Aplicación Fondos Exteriorizados | Versión: | 1.0.0      |
|-------------------------------------------------|----------|------------|
| Instructivo de Ayuda                            | Fecha:   | 29/11/2010 |

- Clase / Tipo de Fondo: dependiendo de la opción seleccionada, la denominación de este campo variará dependiendo de:
  - Si se trata de acciones u obligaciones negociables su denominación será Clase,
  - Si se trata de Fondos Comunes de Inversión su denominación será Tipo de Fondo.
- Denominación, ingresar el nombre del ente del que se posee acciones o cuotapartes.
- **CUIT**, ingresar la CUIT de la sociedad emisora de las acciones o Fondos Comunes de Inversión.
- **Cantidad**, ingresar la cantidad de acciones o cuotapartes de fondos comunes de inversión a declarar.
- Valor de Cotización al 31/12, indicar el valor de cotización al 31/12 de las acciones o, último valor de mercado, cuotapartes de los fondos comunes de inversión.
- Importe Aplicado, el sistema calculará en forma automática el valor correspondiente a este campo.
- Importe Total del Bien
- **Destino según Artículo 27,** de la lista desplegable deberá seleccionar el ítem que corresponda:
  - ✓ Inc. c) Destinados a la suscripción de títulos públicos
  - ✓ Inc. d) Destinados a la compra de viviendas nuevas, construidas o que tengan certificado final de obra a partir de la vigencia de la ley
  - ✓ Inc. e) Destinados a la construcción de nuevos inmuebles, finalización de obras en curso, financiamiento de obras de infraestructura, inversiones inmobiliarias, agroganaderas, industriales, turismo o de servicio

Ingresados los datos requeridos, deberá cliquear en el botón **Aceptar**, para que el sistema incorpore los mismos.

Llevada a cabo la operación del punto anterior y, sobre la base de los datos ingresados en los campos mencionados precedentemente, el sistema calculará y registrará en forma automática el importe que corresponda en el campo:

• Total de Inversiones realizadas con posterioridad al 01/03/2009 y hasta el

31/08/2010 (para período 2010)

31/08/2011 (para período 2011)

31/08/2012 (para período 2012)

En la sección **Listado**, que se encuentra sobre el margen superior izquierdo de la ventana, visualizará la CUIT de la entidad de la cual se hubieren declarado acciones o fondos comunes de inversión con cotización.

| AFIP – Régimen Aplicación Fondos Exteriorizados | Versión: | 1.0.0      |
|-------------------------------------------------|----------|------------|
| Instructivo de Ayuda                            | Fecha:   | 29/11/2010 |

5.2.6. Item: Títulos Públicos y Privados con Cotización

El contribuyente accederá a la ventana correspondiente a este ítem, desde la Ventana Datos de la Declaración Jurada, seleccionando el ítem Títulos Públicos y Privados con Cotización de la pestaña Bienes en el País.

Realizada la operación descripta en el punto anterior, el sistema mostrará la ventana a partir de la cual se deberán completar los campos que se visualizan en la misma.

| Títulos públicos y privados co                                   | on cotiz. en el país 30-9                                              | )99999999-5 - Período: 201 | 10 - Sec    |
|------------------------------------------------------------------|------------------------------------------------------------------------|----------------------------|-------------|
| Listado                                                          | Item seleccionado     Art. 67 - R.G. 2650     Período     Denominación |                            |             |
|                                                                  | Tipo de título<br>Privado<br>Público<br>Cantidad de titulos            | CUIT                       | (ZF)<br>12d |
| Totales                                                          | Renta al 31/12<br>Importe Aplicado                                     | Importe Total del Bien     | <br><br>    |
| con posterioridad al 01/03/2009 y<br>hasta el 31/08/2010<br>0,00 | Destino según artículo 27                                              | ·<br>·                     | <b>3</b>    |

El contribuyente deberá cliquear en el botón **Agregar**, para que el sistema habilite los campos a completar, siendo los mismos:

- Art. 67 R.G. 2650
- **Período**, consignar el mes y año de adquisición o incorporación al patrimonio. El período debe estar comprendido entre:

03/2009 y 08/2010 (para período 2010)

09/2010 y 08/2011 (para período 2011)

- **Denominación**, se habilitará sólo en caso de tratarse de títulos privados. Deberá ingresar el nombre de la Sociedad de la que se poseen los Títulos privados o la denominación del Título en su defecto.
- Clase de Cedro, se habilitará sólo en caso de tratarse de títulos públicos.
- Tipo de Título, deberá seleccionar si se trata de un título Privado o Público.
- **CUIT**, se habilitará sólo en caso de tratarse de títulos privados. En el mismo se ingresará la CUIT de la empresa emisora de los títulos.
- Código de Título, se habilitará sólo en caso de tratarse de títulos públicos. En el mismo se ingresará el código correspondiente al título público consignado, según la tabla publicada por la AFIP.

| AFIP – Régimen Aplicación Fondos Exteriorizados | Versión: | 1.0.0      |
|-------------------------------------------------|----------|------------|
| Instructivo de Ayuda                            | Fecha:   | 29/11/2010 |

- Cantidad de Títulos, ingresar la cantidad de Títulos incorporados al patrimonio.
- Valor de Cotización al 31/12, indicar el valor unitario de los títulos incorporados al patrimonio de acuerdo con el último valor de cotización al 31/12 de cada año.

<u>Nota:</u> En caso de poseer solamente los cupones u otros valores representativos de la renta de Títulos públicos y privados a la fecha mencionada, se consignará su valor en el rubro **Otros Bienes**, identificándolos con su correspondiente código, agregando la expresión: **Renta al 31/12**.

- Importe Aplicado, el sistema calculará en forma automática el valor correspondiente a este campo.
- Importe Total del Bien
- Renta al 31/12, en este campo se indicará el importe correspondiente a la renta del título.
- **Destino según Artículo 27,** de la lista desplegable deberá seleccionar el ítem que corresponda:
  - ✓ Inc. c) Destinados a la suscripción de títulos públicos
  - ✓ Inc. d) Destinados a la compra de viviendas nuevas, construidas o que tengan certificado final de obra a partir de la vigencia de la ley
  - ✓ Inc. e) Destinados a la construcción de nuevos inmuebles, finalización de obras en curso, financiamiento de obras de infraestructura, inversiones inmobiliarias, agroganaderas, industriales, turismo o de servicio

Ingresados los datos requeridos, deberá cliquear en el botón **Aceptar**, para que el sistema incorpore los mismos.

Llevada a cabo la operación del punto anterior y, sobre la base de los datos ingresados en los campos mencionados precedentemente, el sistema calculará y registrará en forma automática el importe que corresponda en el campo:

- Total de Inversiones realizadas con posterioridad al 01/03/2009 y hasta el
  - 31/08/2010 (para período 2010)
  - 31/08/2011 (para período 2011)
  - 31/08/2012 (para período 2012)

En la sección **Listado**, que se encuentra sobre el margen superior izquierdo de la ventana, visualizará la denominación de la entidad de la cual se hubieren declarado títulos.

| AFIP – Régimen Aplicación Fondos Exteriorizados | Versión: | 1.0.0      |
|-------------------------------------------------|----------|------------|
| Instructivo de Ayuda                            | Fecha:   | 29/11/2010 |

5.2.7. Item: Títulos Públicos y Privados sin Cotización

El contribuyente accederá a la ventana correspondiente a este ítem, desde la Ventana **Datos de la Declaración Jurada**, seleccionando el ítem Títulos Públicos y Privados sin Cotización de la pestaña **Bienes en el País**.

Realizada la operación descripta en el punto anterior, el sistema mostrará la ventana a partir de la cual se deberán completar los campos que se visualizan en la misma.

| Títulos públicos y privados si                                                                                 | n cotiz. en el país 30-99999999-5 - Período: 20                                                 | )10 - Secu |
|----------------------------------------------------------------------------------------------------|-------------------------------------------------------------------------------------------------|------------|
| Listado<br>Denominación                                                                                        |                                                                                                 |            |
| Totales<br>Total de Inversiones realizadas<br>con posterioridad al 01/03/2009<br>y hasta el 31/08/2010<br>0,00 | C Público Cantidad de titulos Importe Aplicado Importe Total del Bien Destino según artículo 27 |            |

El contribuyente deberá cliquear en el botón **Agregar**, para que el sistema habilite los campos a completar, siendo los mismos:

- Art. 67 R.G. 2650
- **Período**, consignar el mes y año de adquisición o incorporación al patrimonio. El período debe estar comprendido entre:

03/2009 y 08/2010 (para período 2010)

09/2010 y 08/2011 (para período 2011)

- **Denominación**, se habilitará sólo en caso de tratarse de títulos privados. Deberá ingresar el nombre de la Sociedad de la que se poseen los Títulos o la denominación del Título en su defecto. El sistema no aceptará que este campo quede sin completar.
- Denominación / Clase de Cedro, se habilitará sólo en caso de tratarse de títulos públicos.
- Tipo de Título, deberá seleccionar el que corresponda: Privado o Público.
- **CUIT**, se habilitará sólo en caso de tratarse de títulos privados. En el mismo se ingresará la CUIT de la empresa emisora de los títulos.
- Código de Título, se habilitará sólo en caso de tratarse de títulos públicos. En el mismo se ingresará el código correspondiente al título público consignado, según la tabla publicada por la AFIP.
- Cantidad de Títulos, ingresar la cantidad de Títulos incorporados al patrimonio.

| AFIP – Régimen Aplicación Fondos Exteriorizados | Versión: | 1.0.0      |
|-------------------------------------------------|----------|------------|
| Instructivo de Ayuda                            | Fecha:   | 29/11/2010 |

- Importe Aplicado
- Importe Total del Bien, se deberá ingresar el valor correspondiente a los títulos incorporados al patrimonio.
- **Destino según Artículo 27,** de la lista desplegable deberá seleccionar el ítem que corresponda:
  - ✓ Inc. c) Destinados a la suscripción de títulos públicos
  - ✓ Inc. d) Destinados a la compra de viviendas nuevas, construidas o que tengan certificado final de obra a partir de la vigencia de la ley
  - ✓ Inc. e) Destinados a la construcción de nuevos inmuebles, finalización de obras en curso, financiamiento de obras de infraestructura, inversiones inmobiliarias, agroganaderas, industriales, turismo o de servicio

Ingresados los datos requeridos, deberá cliquear en el botón **Aceptar**, para que el sistema incorpore los mismos.

Llevada a cabo la operación del punto anterior y, sobre la base de los datos ingresados en los campos mencionados precedentemente, el sistema calculará y registrará en forma automática el importe que corresponda en el campo:

#### • Total de Inversiones realizadas con posterioridad al 01/03/2009 y hasta el

31/08/2010 (para período 2010)
31/08/2011 (para período 2011)
31/08/2012 (para período 2012)

En la sección **Listado**, que se encuentra sobre el margen superior izquierdo de la ventana, visualizará la denominación de la entidad de la cual se hubieren declarado títulos.

| AFIP – Régimen Aplicación Fondos Exteriorizados | Versión: | 1.0.0      |
|-------------------------------------------------|----------|------------|
| Instructivo de Ayuda                            | Fecha:   | 29/11/2010 |

#### 5.2.8. Item: Bienes Muebles Registrables

El contribuyente accederá a la ventana correspondiente a este ítem, desde la Ventana **Datos de la Declaración Jurada**, seleccionando el ítem **Bienes Muebles Registrables** de la pestaña **Bienes en el País**.

Realizada la operación descripta en el punto anterior, el sistema mostrará la ventana a partir de la cual se deberán completar los campos que se visualizan en la misma.

| Bienes muebles registrables                                                                                    | en el país 30-99999999-5 - Período: 2010 - Secuent                                                                        | cia: O   |
|----------------------------------------------------------------------------------------------------|----------------------------------------------------------------------------------------------------|----------|
| Listado                                                                                                    | Item Seleccionado  Art: 67 - R.G. 2650  Período  Detalle  Datos identificatorios  Importe Aplicado Importe Total del Bien |          |
| Totales<br>Total de Inversiones realizadas<br>con posterioridad al 01/03/2009<br>y hasta el 31/08/2010<br>0.00 | Destino según artículo 27                                                                                                 | <b>3</b> |

El contribuyente deberá cliquear en el botón **Agregar**, para que el sistema habilite los campos a completar, siendo los mismos:

- Art. 67 R.G. 2650
- **Período**, ingresar el mes y año de adquisición o incorporación al patrimonio. El período debe estar comprendido entre:

03/2009 y 08/2010 (para período 2010)

09/2010 y 08/2011 (para período 2011)

- **Detalle**, consignar la descripción detallada del bien mueble registrado. El sistema no aceptará dejar este campo vacío.
- Datos Identificatorios, ingresar los datos que describan el bien que se está declarando.
- Importe Aplicado
- Importe Total del Bien
- **Destino según Artículo 27,** de la lista desplegable deberá seleccionar el ítem que corresponda:
  - ✓ Inc. c) Destinados a la suscripción de títulos públicos
  - ✓ Inc. d) Destinados a la compra de viviendas nuevas, construidas o que tengan certificado final de obra a partir de la vigencia de la ley

| AFIP – Régimen Aplicación Fondos Exteriorizados | Versión: | 1.0.0      |
|-------------------------------------------------|----------|------------|
| Instructivo de Ayuda                            | Fecha:   | 29/11/2010 |

 ✓ Inc. e) Destinados a la construcción de nuevos inmuebles, finalización de obras en curso, financiamiento de obras de infraestructura, inversiones inmobiliarias, agroganaderas, industriales, turismo o de servicio

Ingresados los datos requeridos, deberá cliquear en el botón **Aceptar**, para que el sistema incorpore los mismos.

Llevada a cabo la operación del punto anterior y, sobre la base de los datos ingresados en los campos mencionados precedentemente, el sistema calculará y registrará en forma automática el importe que corresponda en el campo:

#### • Total de Inversiones realizadas con posterioridad al 01/03/2009 y hasta el

31/08/2010 (para período 2010)

31/08/2011 (para período 2011)

31/08/2012 (para período 2012)

| AFIP – Régimen Aplicación Fondos Exteriorizados | Versión: | 1.0.0      |
|-------------------------------------------------|----------|------------|
| Instructivo de Ayuda                            | Fecha:   | 29/11/2010 |

#### 5.2.9. Item: Otros Bienes

El contribuyente accederá a la ventana correspondiente a este ítem, desde la Ventana Datos de la Declaración Jurada, seleccionando el ítem Otros Bienes de la pestaña Bienes en el País.

Realizada la operación descripta en el punto anterior, el sistema mostrará la ventana a partir de la cual se deberán completar los campos que se visualizan en la misma.

| Otros bienes en el país 30-99999999-5 - Período: 2010 - Secuencia: O |                           |      |  |  |  |  |
|----------------------------------------------------------------------|---------------------------|------|--|--|--|--|
| Listado                                                              | ltem Seleccionado         |      |  |  |  |  |
| Detalle                                                              | 🗖 Art. 67 - R.G. 2650     |      |  |  |  |  |
|                                                                      | Período                   |      |  |  |  |  |
|                                                                      | Detalle                   |      |  |  |  |  |
|                                                                      | Importe Aplicado          | X Pľ |  |  |  |  |
|                                                                      | Importe Total del Bien    |      |  |  |  |  |
| Totales                                                              | Destino según artículo 27 |      |  |  |  |  |
| con posterioridad al 01/03/2009                                      | <b></b>                   | A7   |  |  |  |  |
| y hasta el 31/08/2010<br>0,00                                        |                           |      |  |  |  |  |

El contribuyente deberá cliquear en el botón **Agregar**, para que el sistema habilite los campos a completar, siendo los mismos:

- Art. 67 R.G. 2650
- **Período**, ingresar el mes y año de adquisición o incorporación al patrimonio. El período debe estar comprendido entre:

03/2009 y 08/2010 (para período 2010)

09/2010 y 08/2011 (para período 2011)

- **Detalle**, consignar la descripción detallada del bien a declarar. El sistema no aceptará dejar este campo vacío.
- Importe Aplicado
- Importe Total del Bien, ingresar el valor del bien, calculado conforme a la legislación vigente.
- **Destino según Artículo 27,** de la lista desplegable deberá seleccionar el ítem que corresponda:
  - ✓ Inc. c) Destinados a la suscripción de títulos públicos
  - ✓ Inc. d) Destinados a la compra de viviendas nuevas, construidas o que tengan certificado final de obra a partir de la vigencia de la ley
  - ✓ Inc. e) Destinados a la construcción de nuevos inmuebles, finalización de obras en curso, financiamiento de obras de infraestructura, inversiones inmobiliarias, agroganaderas, industriales, turismo o de servicio

| AFIP – Régimen Aplicación Fondos Exteriorizados | Versión: | 1.0.0      |
|-------------------------------------------------|----------|------------|
| Instructivo de Ayuda                            | Fecha:   | 29/11/2010 |

Ingresados los datos requeridos, deberá cliquear en el botón **Aceptar**, para que el sistema incorpore los mismos.

Llevada a cabo la operación del punto anterior y, sobre la base de los datos ingresados en los campos mencionados precedentemente, el sistema calculará y registrará en forma automática el importe que corresponda en el campo:

#### • Total de Inversiones realizadas con posterioridad al 01/03/2009 y hasta el

31/08/2010 (para período 2010)

31/08/2011 (para período 2011)

**31/08/2012** (para período 2012)

| AFIP – Régimen Aplicación Fondos Exteriorizados | Versión: | 1.0.0      |
|-------------------------------------------------|----------|------------|
| Instructivo de Ayuda                            | Fecha:   | 29/11/2010 |

## 5.3. Resultado de las Declaraciones Juradas

El contribuyente accederá a esta ventana, desde la Ventana **Datos de la Declaración Jurada**, seleccionando el botón **Totales** que se encuentra en el margen inferior de la misma.

| Resultado de las declaraciones juradas                                                                                  |                   |          |
|----------------------------------------------------------------------------------------------------|-------------------|----------|
| Total de bienes<br>Totales<br>A - Total de Inversiones realizadas con posterioridad al 01/03/2009 y hasta el 31/08/2010 |                   |          |
| Descripción                                                                                                    | Total inversiones |          |
| B - Total de bienes exteriorizados 12,00                                                                                |                   | <b>3</b> |

Esta ventana muestra los siguientes datos:

#### • A – Total de inversiones realizadas con posterioridad al 01/03/2009 y hasta el

**31/08/2010** (para período 2010)

31/08/2011 (para período 2011)

31/08/2012 (para período 2012)

- Descripción:
  - ✓ Inc. c) Destinados a la suscripción de títulos públicos
  - ✓ Inc. d) Destinados a la compra de viviendas nuevas, construidas o que tengan certificado final de obra a partir de la vigencia de la ley
  - ✓ Inc. e) Destinados a la construcción de nuevos inmuebles, finalización de obras en curso, financiamiento de obras de infraestructura, inversiones inmobiliarias, agroganaderas, industriales, turismo o de servicio
- Total inversiones
- B Total de bienes exteriorizados

| AFIP – Régimen Aplicación Fondos Exteriorizados | Versión: | 1.0.0      |
|-------------------------------------------------|----------|------------|
| Instructivo de Ayuda                            | Fecha:   | 29/11/2010 |

## 6. Formulario Generado por el Aplicativo

## 6.1. Declaración Jurada Formulario 837

|       |                                                |                     |             | [                                               |                                         | C.U.I.T.                    | - C.U.I.L.            | N° Verif.                      | Hora                |
|-------|------------------------------------------------|---------------------|-------------|-------------------------------------------------|-----------------------------------------|-----------------------------|-----------------------|--------------------------------|---------------------|
| lltr. | RECIMEN                                        |                     |             |                                                 |                                         |                             |                       |                                |                     |
|       | APLICACION                                     |                     |             |                                                 | Firma                                   | Año                         | 0 Orig. / 1-9 R       | ect. Estable                   | cimiento            |
| EX    | FONDOS<br>TERIORIZADOS                         |                     |             |                                                 |                                         |                             |                       |                                |                     |
| A     | RT. 70 - R.G. 2650                             |                     |             |                                                 |                                         | Código de Activ             | ridad                 | Versió                         | n 1.0 r0            |
| 1     | ART.67 - R.G.2650                              |                     |             |                                                 |                                         |                             |                       |                                |                     |
|       | F.837                                          | Sello fechador d    | e recepción |                                                 | Carácter                                | Resp. deuda aje:            | na:                   |                                |                     |
| Ape.  | llido y Nombre o Dena<br>nonachla nor dauda ai | ominación: BIEN:    | ES Y ACCIO  | ONES S.A.                                       |                                         |                             |                       |                                |                     |
| ræsj  | ponsaole por deuda aj                          | ena: NO             |             |                                                 |                                         |                             |                       |                                |                     |
|       |                                                |                     |             |                                                 |                                         |                             |                       |                                |                     |
| R1 -  | Bienes situados en                             | el país             |             |                                                 |                                         |                             |                       |                                |                     |
| a     | Immuebles                                      | 0                   | 19          | 0,00                                            |                                         |                             |                       |                                |                     |
| Ъ     | Automotores                                    | 0                   | 21          | 0,00                                            |                                         |                             |                       |                                |                     |
| C C   | Naves                                          | 0                   | 22          | 0,00                                            |                                         |                             |                       |                                |                     |
| d     | Aeronaves                                      | 0                   | 23          | 0,00                                            |                                         |                             |                       |                                |                     |
| e     | Acciones, cuotas, parti. s                     | oc.etc. 1           | 80          | 0,00                                            |                                         |                             |                       |                                |                     |
| f     | Tíbulos públicos y priva                       | dos 1               | 81          | 0,00                                            |                                         |                             |                       |                                |                     |
| g     | Bienes miebles registrad                       | ios 0               | 36          | 0,00                                            |                                         |                             |                       |                                |                     |
| h     | Otros bienes                                   | 0                   | 30          | 0,00                                            |                                         |                             |                       |                                |                     |
| i     | TOTAL EN EL PAIS                               | 1                   | 32          | 0,00                                            |                                         |                             |                       |                                |                     |
|       |                                                |                     |             |                                                 |                                         |                             |                       |                                |                     |
|       | R3 - 7                                         | otales por Incis    | o del Artíc | ulo 27, normad                                  | lo por art. 70 R.G. 26                  | 50 (AFIP)/ Art.             | 67 R.G. 2650 (AF      | TP)                            |                     |
| լլո   | ciso                                           |                     |             | Descri                                          | pción                                   |                             | Total Inversion       | iones realiz:<br>1 al 01/3/200 | adas con<br>9 hasta |
|       |                                                |                     |             |                                                 |                                         |                             | 30/08/2010            |                                |                     |
|       |                                                |                     |             |                                                 |                                         |                             |                       |                                |                     |
|       |                                                |                     |             |                                                 |                                         |                             |                       |                                |                     |
|       |                                                |                     |             |                                                 |                                         |                             |                       |                                |                     |
|       |                                                |                     |             |                                                 |                                         |                             |                       |                                |                     |
|       |                                                |                     |             |                                                 |                                         |                             |                       |                                |                     |
|       |                                                |                     |             |                                                 |                                         |                             |                       |                                |                     |
|       |                                                |                     |             |                                                 |                                         |                             |                       |                                |                     |
|       |                                                |                     |             |                                                 |                                         |                             |                       |                                |                     |
|       |                                                |                     |             |                                                 |                                         |                             |                       |                                |                     |
|       |                                                |                     |             |                                                 |                                         |                             |                       |                                |                     |
|       |                                                |                     |             |                                                 |                                         |                             |                       |                                |                     |
|       |                                                |                     |             |                                                 |                                         |                             |                       |                                |                     |
|       |                                                |                     |             |                                                 |                                         |                             |                       |                                |                     |
|       |                                                |                     |             |                                                 |                                         |                             |                       |                                |                     |
|       |                                                |                     |             |                                                 |                                         |                             |                       |                                |                     |
|       |                                                |                     |             |                                                 |                                         |                             |                       |                                |                     |
|       |                                                |                     |             |                                                 |                                         |                             |                       |                                |                     |
|       |                                                |                     |             |                                                 |                                         |                             |                       |                                |                     |
|       |                                                |                     |             | 0337309999                                      | 99995002010628092                       |                             |                       | ₩                              |                     |
|       |                                                |                     |             | 0837309999<br>cc88518c0efdt                     | 99995002010628092                       | <b></b>                     |                       | ₩                              |                     |
| Deda  | uro quelos datos consigna                      | dos en este formula |             | 0837309999<br>cc83518c0efdi<br>csy completosy g | 99995002010628092<br>4c2d9e6cf76017b0a9 | 3<br>Sente utilizando el pr | Degrama aplicative (c | ∭.<br>≪ftware) entrega         | do y                |

| AFIP – Régimen Aplicación Fondos Exteriorizados | Versión: | 1.0.0      |
|-------------------------------------------------|----------|------------|
| Instructivo de Ayuda                            | Fecha:   | 29/11/2010 |

## 7. Mesa de Ayuda al Contribuyente

Los usuarios de esta aplicación pueden efectuar consultas en la Mesa de Ayuda de la AFIP.

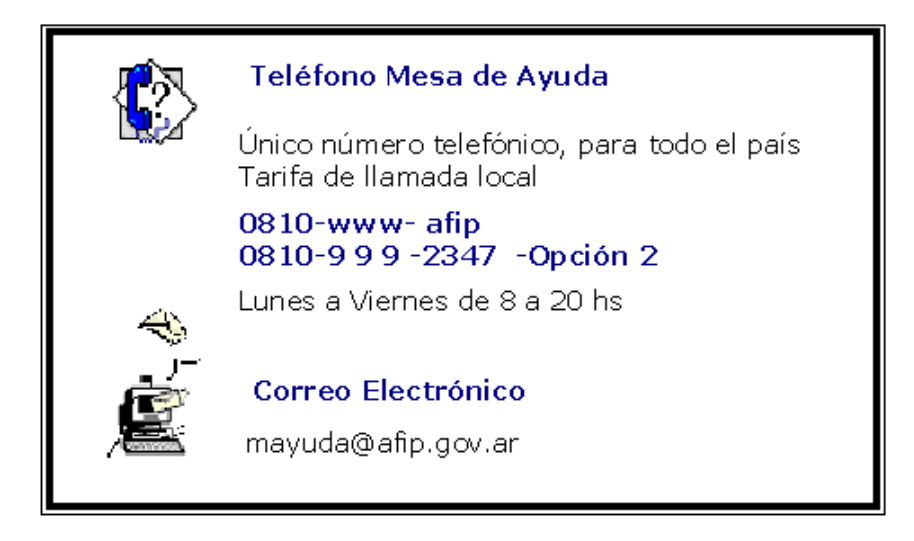